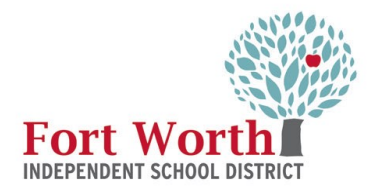

# LinkedIn Learning How to Guide IT Training & Compliance

LinkedIn Learning is a resource offered to FWISD employees to increase knowledge and skills in a variety of subjects. The following steps will assist the end user with creating a LinkedIn Learning account searching for courses, creating a learning path and sharing content

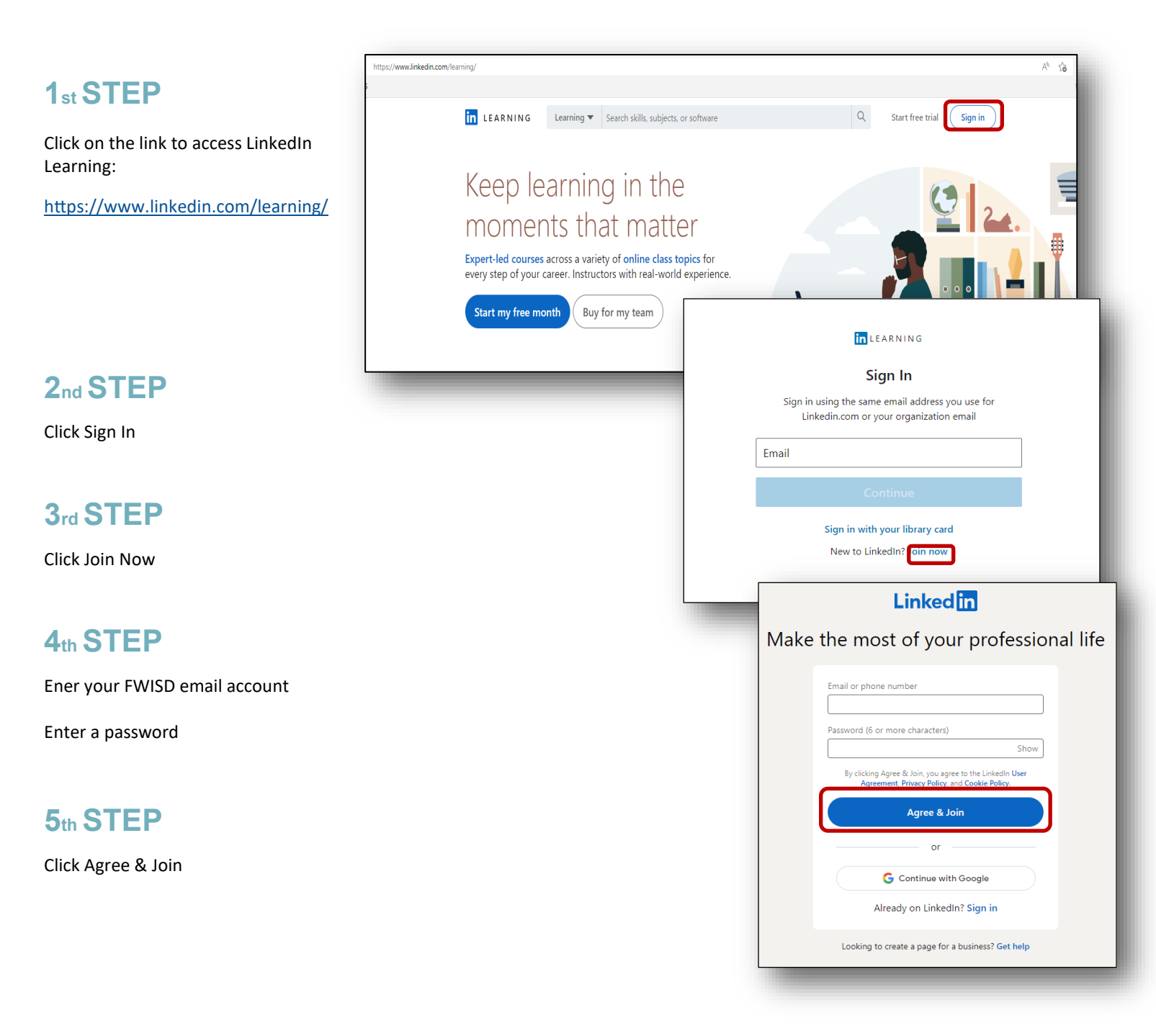

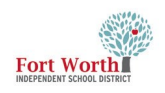

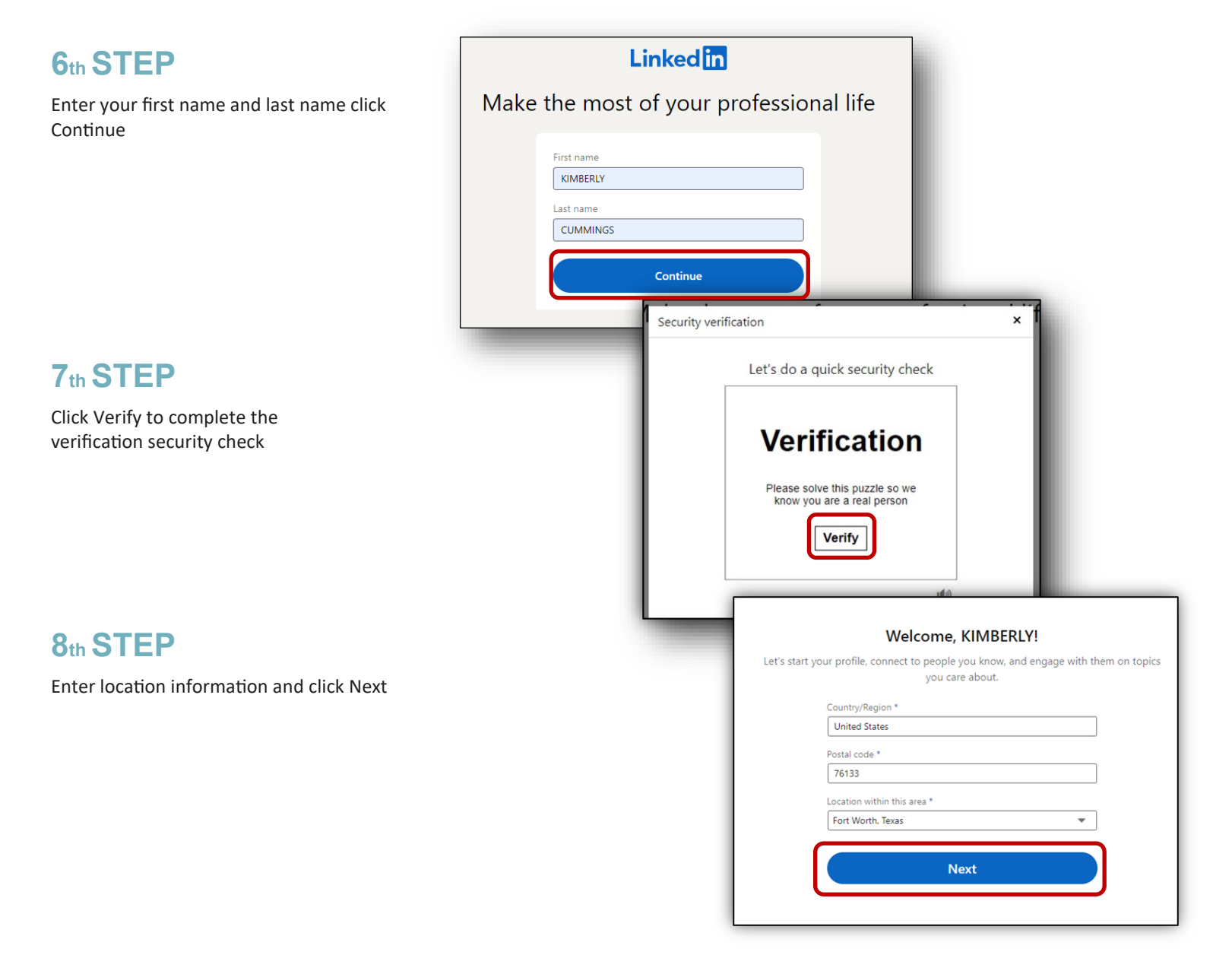

### 9th STEP

Enter job information and click Continue

| Your profile helps you discover new peopl<br>opportunities | e and                                        |
|------------------------------------------------------------|----------------------------------------------|
| Most recent job title *                                    |                                              |
| IT Trainer                                                 | ]                                            |
| Employment type                                            |                                              |
| Full-time 🔻                                                | ]                                            |
| Most recent company *                                      |                                              |
| Fort Worth ISD                                             | ) : : There are 5157 members at your company |
| l'm a student                                              | on unkeun.                                   |
| Continue                                                   |                                              |

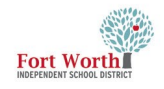

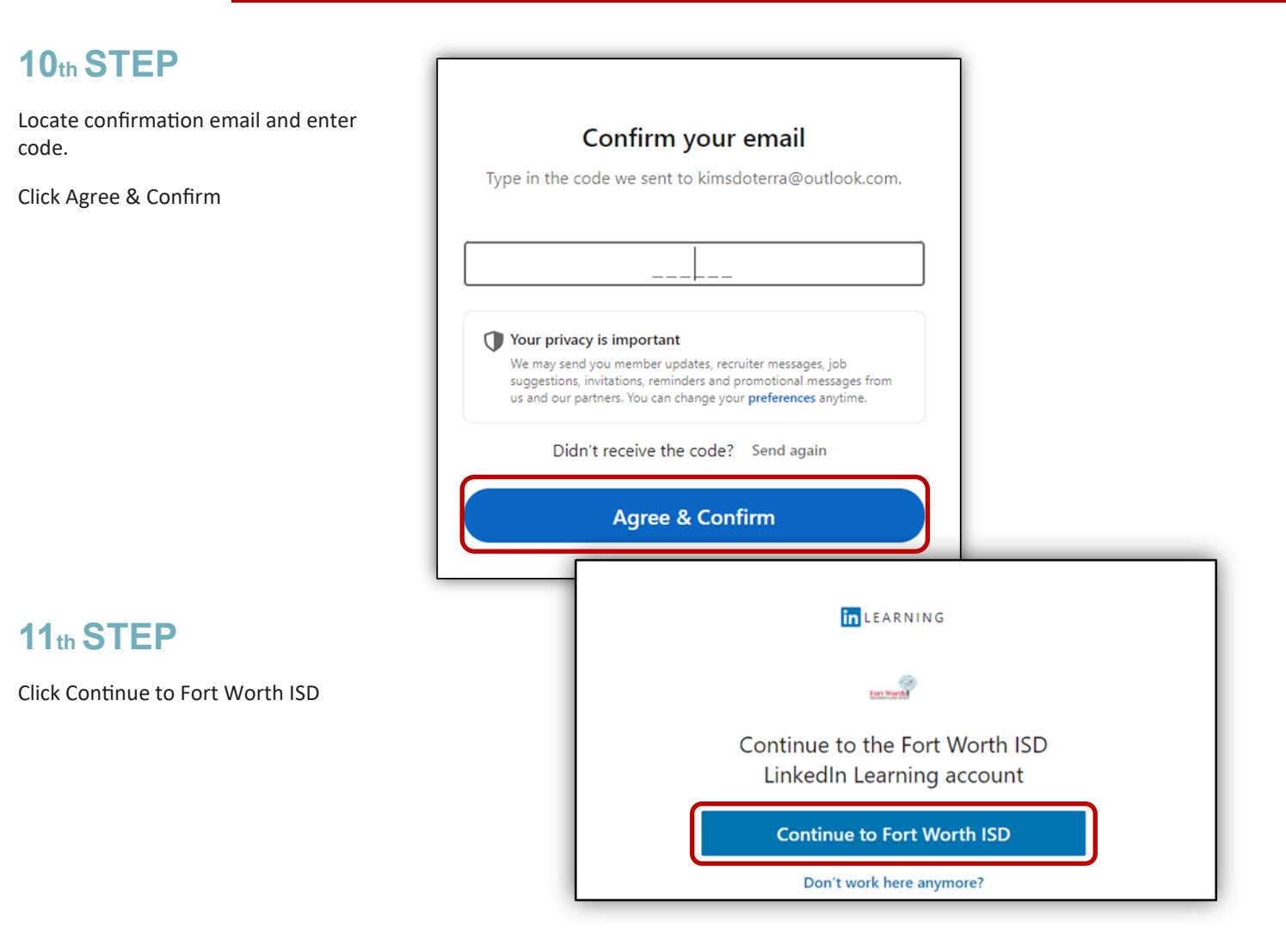

Welcome to the LinkedIn Learning site!

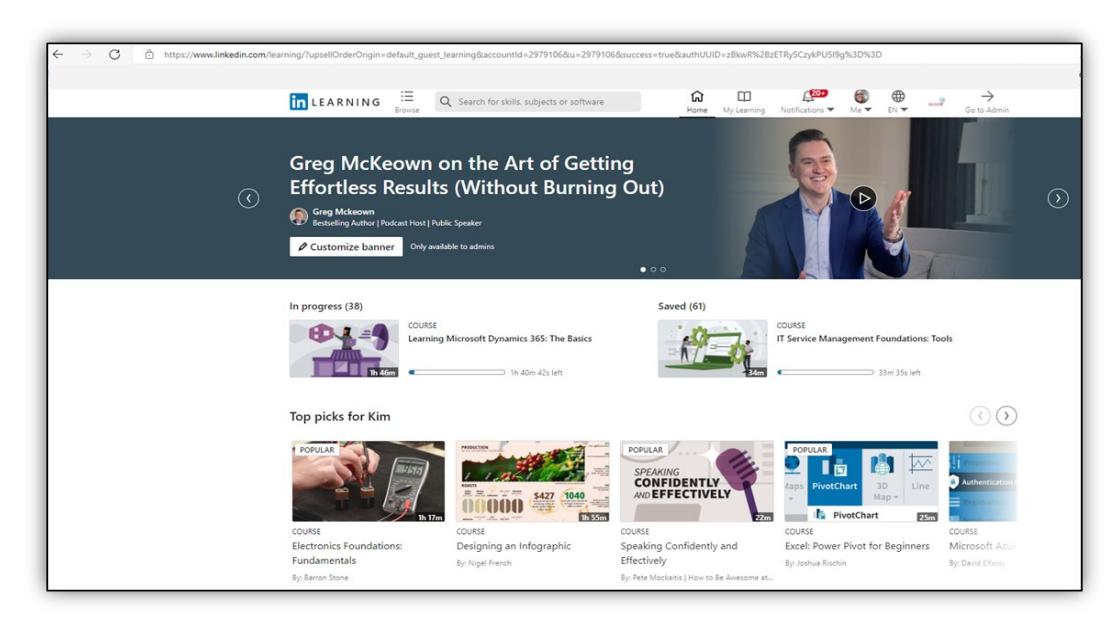

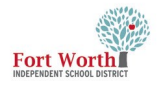

### LINKEDIN LEARNING

#### To Search for Courses:

Enter a subject of interest in the search bar.

A dropdown list of suggested courses will display.

Click on any of the suggested items in the dropdown list.

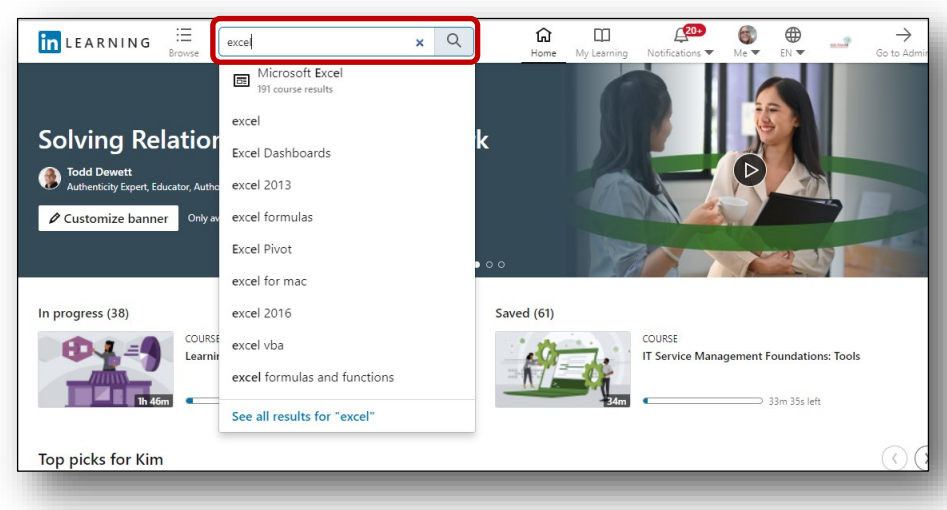

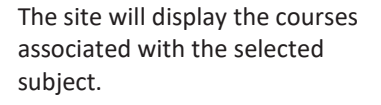

Click on any of the title to view the course.

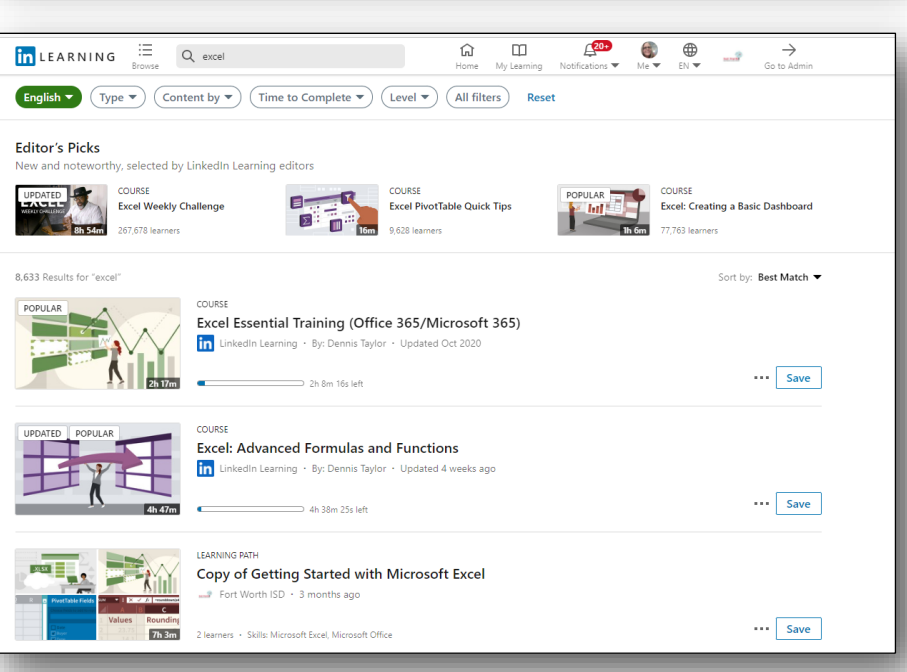

#### Applying a Filter:

Filters are available to specify the content by type, Content by, Time to Complete, Level and All filters.

To activate a filter, click in a checkbox for the filter type and select Show Results.

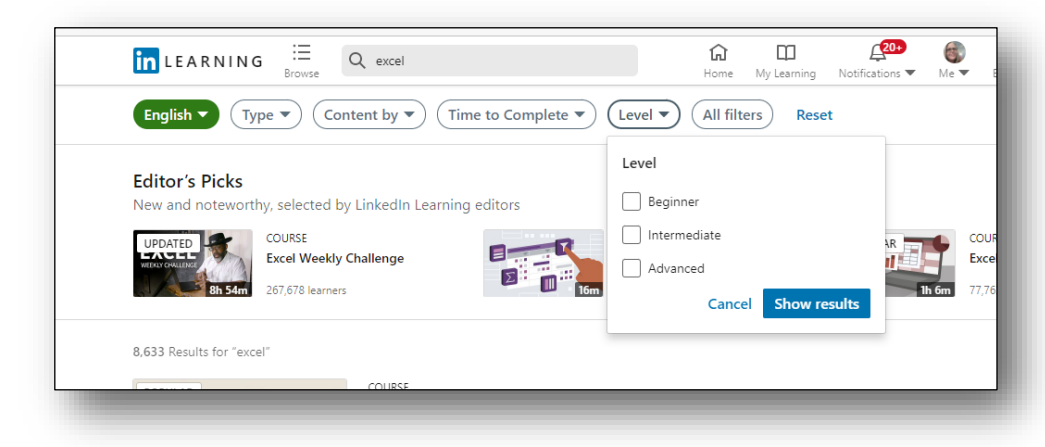

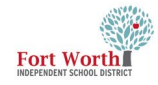

Once in the course, a Contents list will display on the left side of the screen.

Specific sections can be viewed if watching the entire course is not an option.

The Related to This Course sections will display any Exercise files to use with the course and if certificates area available. In the Related courses section a list of suggested courses to view/select next course selection.

To save a course, click on the plus sign, Add to my content in the upper right of the video.

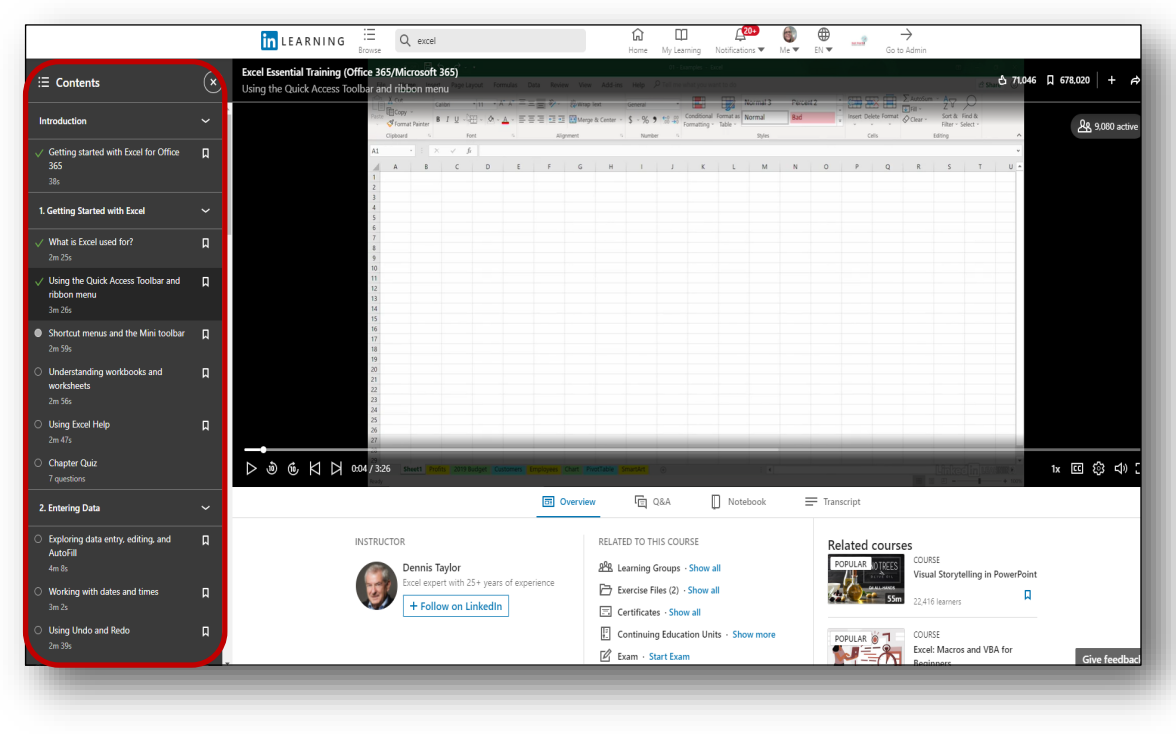

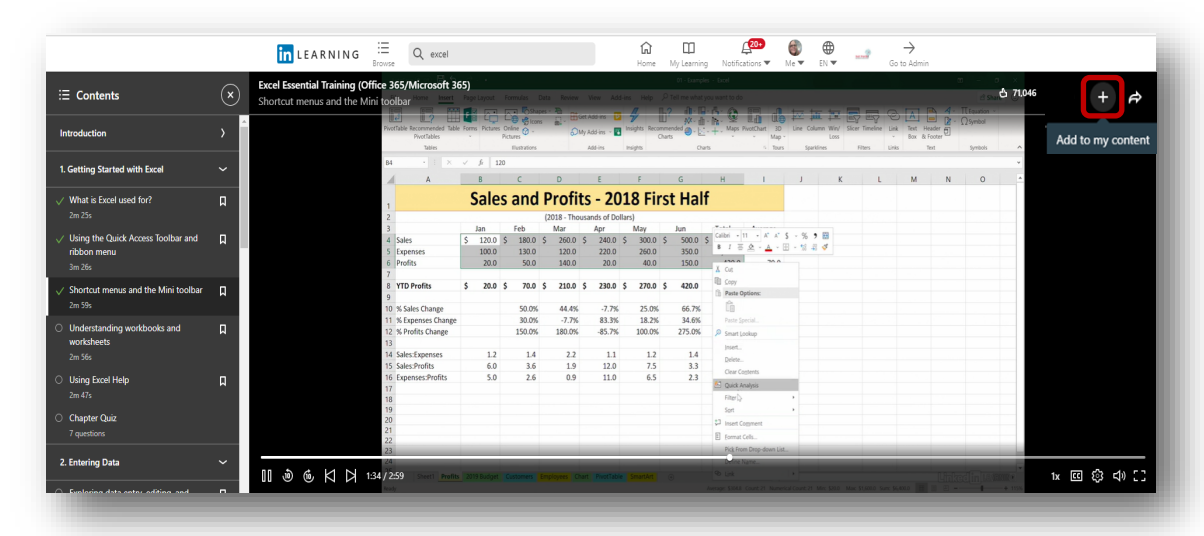

The Add to screen opens.

Click on Create learning path.

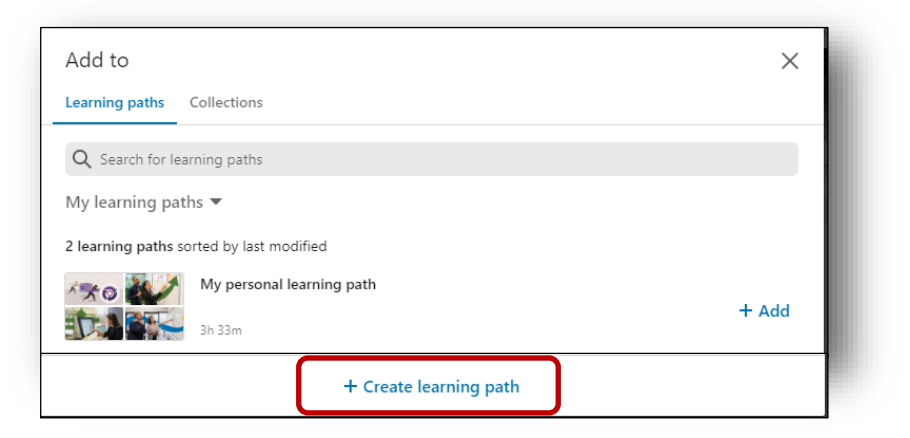

# LINKEDIN LEARNING

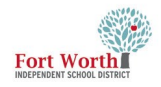

# LINKEDIN LEARNING

| Thumbnail<br>Select a custom image or use the default image for your Learn                                                                                                    | ing Path thumbnail                    |
|----------------------------------------------------------------------------------------------------|---------------------------------------|
| Default thumbnail image                                                                                                    | Custom thumbnail image                |
| OR                                                                                                    | Upload image<br>Image size: 600x340px |
| Title *                                                                                                    |                                       |
| Excel Courses                                                                                                    |                                       |
| Description *                                                                                                    | 13/100                                |
| Excel Courses                                                                                                    |                                       |
| L                                                                                                    | 13/500                                |
| Discoverability* 💿                                                                                                    |                                       |
| Please note that your learning path will only be discoverable if it include                                                                                                    | s content.                            |
| No one (direct link access only)                                                                                                    |                                       |
| Select who can find this content                                                                                                    |                                       |
| Selected group(s)                                                                                                    | e tonic names and search results      |
| No one (direct link access only)                                                                                                    |                                       |
| Skills*                                                                                                    |                                       |
|                                                                                                    |                                       |
| Adding relevant skills ensures your content is featured on the appropriat                                                                                                    | e topic pages and search results.     |
| Adding relevant skills ensures your content is featured on the appropriat                                                                                                    | e topic pages and search results.     |
| Adding relevant skills ensures your content is featured on the appropriat <ul> <li>Add skills</li> <li>Search for skills</li> </ul>                                                                                                    | e topic pages and search results.     |
| Adding relevant skills ensures your content is featured on the appropriat <ul> <li>Add skills</li> <li>Search for skills</li> </ul> Suggested skills: Microsoft Excel +                                                                                                    | e topic pages and search results.     |
| Adding relevant skills ensures your content is featured on the appropriat  Add skills  Search for skills  Suggested skills:  Kills *                                                                                                    | e topic pages and search results.     |
| Adding relevant skills ensures your content is featured on the appropriat  Add skills  Search for skills  Microsoft Excel +  Skills *  Adding relevant skills ensures your content is featured on the appropriat  Content is featured on the appropriate  Adding relevant skills ensures your content is featured on the appropriate  Adding relevant skills ensures your content is f | e topic pages and search results.     |
| Adding relevant skills ensures your content is featured on the appropriat  Add skills  Search for skills  Microsoft Excel +  Skills *  Adding relevant skills ensures your content is featured on the appropriat  Add skills  Search for skills  Search for skills                                                                                                    | e topic pages and search results.     |
| Adding relevant skills ensures your content is featured on the appropriat  Add skills  Search for skills  Microsoft Excel +  Skills *  Adding relevant skills ensures your content is featured on the appropriat  Add skills  Search for skills  Search for skills  Search for skills  Add skills  Search for skills  Add skills  Search for skills  Add skills  Add skills  A | e topic pages and search results.     |
| Adding relevant skills ensures your content is featured on the appropriat  Add skills  Search for skills  Microsoft Excel +  Adding relevant skills ensures your content is featured on the appropriat  Add skills  Search for skills  Microsoft Excel ×                                                                                                    | e topic pages and search results.     |
| Adding relevant skills ensures your content is featured on the appropriat<br>Add skills Search for skills Suggested skills Microsoft Excel + Skills * Adding relevant skills ensures your content is featured on the appropriat Add skills Search for skills Search for skills Education +                                                                                                    | e topic pages and search results.     |
| Adding relevant skills ensures your content is featured on the appropriat<br>Add skills Search for skills Suggested skills Microsoft Excel + Skills* Adding relevant skills ensures your content is featured on the appropriat Add skills Search for skills Search for skills Education + None of these skills apply to my content                                                                                                    | e topic pages and search results.     |
| Adding relevant skills ensures your content is featured on the appropriat  Add skills  Search for skills  Suggested skills  Microsoft Excel +  Add skills  Search for skills  Education +  None of these skills apply to my content  Content Language                                                                                                    | e topic pages and search results.     |
| Adding relevant skills ensures your content is featured on the appropriat  Add skills  Search for skills  Suggested skills  Microsoft Excel +  Skills  Add skills  Search for skills  Education +  None of these skills apply to my content  Content Language  English                                                                                                    | e topic pages and search results.     |
| Adding relevant skills ensures your content is featured on the appropriat  Add skills  Search for skills  Microsoft Excel +  Skills *  Adding relevant skills ensures your content is featured on the appropriat  Add skills  Search for skills  Education +  None of these skills apply to my content  Content Language  English  Added by *                                                                                                    | e topic pages and search results.     |
| Adding relevant skills ensures your content is featured on the appropriat  Add skills  Search for skills  Microsoft Excel +  Skills  Add skills  Add skills  Education +  None of these skills apply to my content  Content Language English  Added by *  Show as "Kim Cummings at Fort Worth ISD"                                                                                                    | e topic pages and search results.     |
| Adding relevant skills ensures your content is featured on the appropriat<br>Add skills Search for skills Suggested skills Microsoft Excel + Skills Add skills Add skills Search for skills Search for skills Education + None of these skills apply to my content Content Language English Added by * Show as "Kim Cummings at Fort Worth ISD" Tags                                                                                                    | e topic pages and search results.     |
| Adding relevant skills ensures your content is featured on the appropriat<br>Add skills Search for skills Suggested skills: Microsoft Excel + Skills * Adding relevant skills ensures your content is featured on the appropriat Add skills Search for skills Search for skills Education + None of these skills apply to my content Content Language English Added by * Show as "Kim Cummings at Fort Worth ISD" Tags ③ Search for tags                                                                                                    | e topic pages and search results.     |
| Adding relevant skills ensures your content is featured on the appropriat<br>Add skills Search for skills Suggested skills Microsoft Excel + Skills Adding relevant skills ensures your content is featured on the appropriat Add skills Search for skills Microsoft Excel × Suggested skills: Education + None of these skills apply to my content Content Language English Added by * Show as "Kim Cummings at Fort Worth ISD" Tags ③ Search for tags                                                                                                    | e topic pages and search results.     |

Enter a Title, a short description

**Create New Learning Path: Details** 

Any field with an \* is required.

Select discoverability from drop down list.

In the Skill section, there will be suggested skills from LIL, click on at least one skill.

**Click Create** 

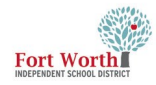

Once a Learning path is created, it will display in the Add to screen.

Click the +Add

## LINKEDIN LEARNING

| Add to                                   | ×     |
|------------------------------------------|-------|
| Learning paths Collections               |       |
| Q Search for learning paths              |       |
| My learning paths 🔻                      |       |
| 3 learning paths sorted by last modified |       |
| Excel Courses<br>2h 17m                  | + Add |
|                                          |       |

#### **Sharing Content**

Click on the Share arrow in the upper right in the video screen.

Select an option from the dropdown list.

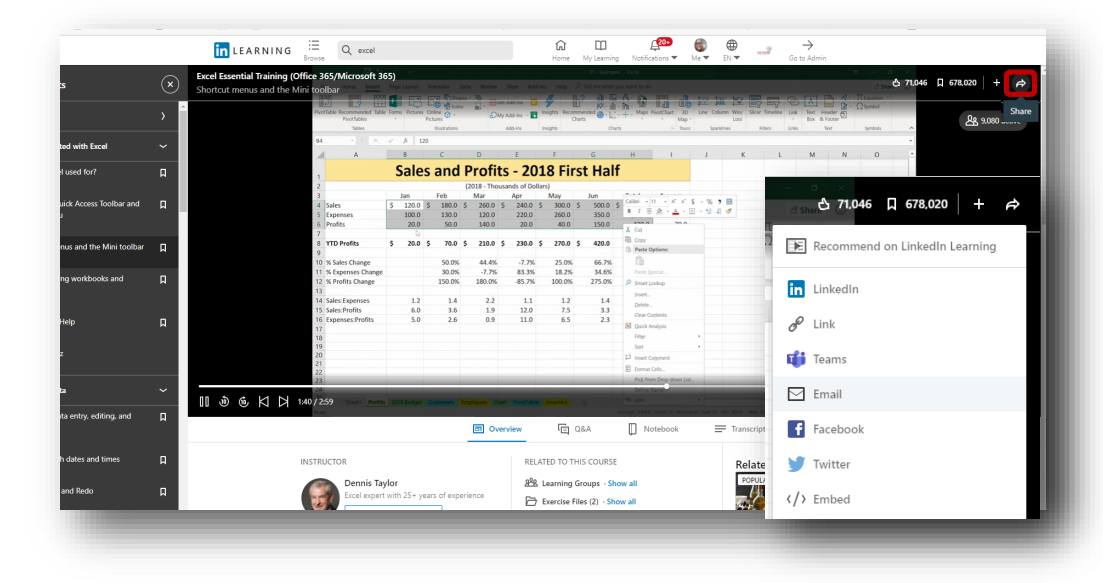

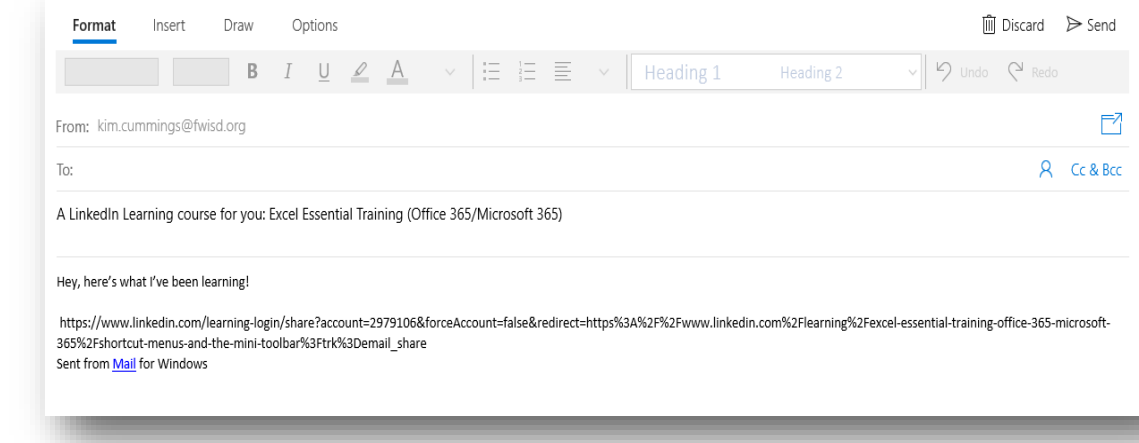

For the example, Email was Selected

Email application will open with a short message and a link to the course.

Enter the To email address and click send.